# あいち電子申請・届出システムの利用方法

インターネット接続に伴う通信料等がかかります。

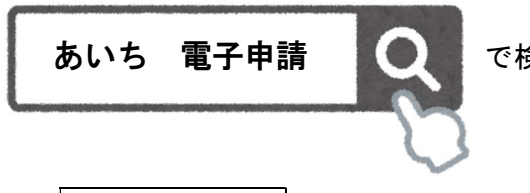

で検索 又は 下記のURLにアクセスしてください。

https://www.shinsei.e-aichi.jp/pref-aichi-u/

① 手続き申込へ をクリック

# ② 検索ワード入力

「歯科衛生士業務従事者届」又は「歯科技工士業務従事者届」と入力し、<u>絞り込みで検</u> 索する をクリックします。

表示される「2024(令和6)年歯科衛生士業務従事者届」または「2024(令和6)年歯 科技工士業務従事者届」を選択します。

▼ 愛知県健康対策課ホームページ「入力はこちらから」、「QR コード」の方はここからです

## 利用者ログイン

利用者登録せず申し込む方はこちら をクリックします。 既に登録されている方は、「利用者 D」「パスワード」を入力してログインします。

## 4) 手続き説明

利用規約をお読みいただき、同意するをクリックします。

#### ⑤ 連絡先メールアドレス入力

「連絡が可能なメールアドレス」を入力してください。確認メールが送信されますので、 記載されている URL にアクセスし、手続きに進みます。

※「pref-aichi@s-kantan.com」からのメール受信できるよう設定してください。

## 6 申込

届出事項を入力します。

#### ⑦ 申込確認

|確認へ進む| をクリックして内容を確認し、誤りがなければ |申込む| をクリックします。

## ⑧ 申込完了

⑤で入力した連絡先メールアドレスに、申込完了の通知メールが送信されます。